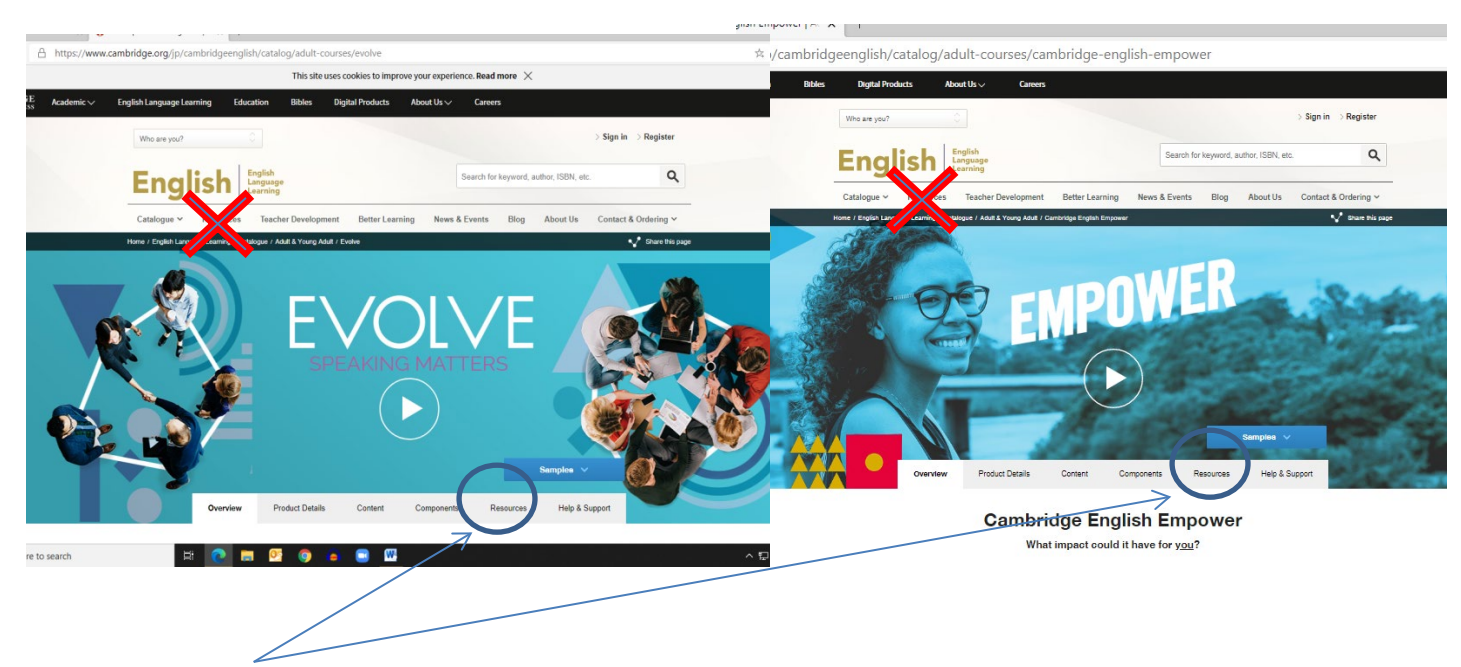

First go to **Cambridge.org/evolve** or **Cambridge.org/empower** You should see one of these screens:

Click the "resources" button under the book title, not the one at the top. Wait for the next screen to load.

On the left side near the bottom, under "Resource Type", click on "Classroom Audio"

p/can

| Show results for                            | Resources               | Search resources by psyword | 5 5 7 5.                                  | Intermediate Teacher's Book                                                                  |          |
|---------------------------------------------|-------------------------|-----------------------------|-------------------------------------------|----------------------------------------------------------------------------------------------|----------|
| OURSE LEVEL                                 | Found 6 Results 1       |                             |                                           | Empower B1+ TB Photocopiables Sample Sample Content                                          | Download |
| evel 1 (1)                                  | Page 1 of 1             |                             |                                           | PDF, Z38KB                                                                                   | _        |
| evel 2 (1)                                  |                         |                             | Refine results                            | Pre-intermediate Teacher's Book                                                              |          |
| vel 3 (1)                                   | Level 1 Class Audio     |                             | ENGLISH TYPE                              | C Empower B1 TB Photocopiables Sample Sample Content                                         | Download |
| vel 4 (1)                                   | Level 1 Classroom Audio | Deschard                    | <ul> <li>British English (268)</li> </ul> | 7, PDF, 1529KB                                                                               |          |
| wel 5 (1)                                   | Audio, 574098KB         | Downicab                    | LANGUAGE LEVEL                            | Empower Teacher's Book Pre Intermediate B1 Unit 7 Sample Content<br>Unit 7, PDF, 473KB       | Download |
| Show More                                   |                         |                             | A1 (9)                                    |                                                                                              |          |
|                                             | Level 2 Class Audio     |                             | A1 Beginner/Basic (1)     A2 (38)         | Starter Teacher's Book                                                                       |          |
| OURSE COMPONENT                             | Level 2 Classroom Audio |                             | A2 Elementary (1)                         | Empower A1 TB Photocopiables Sample Sample Content<br>PDF, 710KB                             | Download |
| ease select a Course Level first            | Audio, 624325KB         | Downicab                    | B1 (62)                                   |                                                                                              |          |
|                                             |                         |                             |                                           | Upper Intermediate Teacher's Book                                                            |          |
| NIT<br>ease select a Course Component first | Level 3 Class Audio     |                             | USES                                      | <ul> <li>Empower B2 TB Photocopiables Sample Sample Content</li> <li>5 PDE 1588KB</li> </ul> | Download |
|                                             | Level 3 Classroom Audio | Developed                   | Listening Practice (1)                    |                                                                                              |          |
| SSON<br>ease select a Unit first            | Audio, 1014992KB        | Downicab                    | Photocopiable (9)                         | All course levels                                                                            |          |
|                                             |                         |                             | Reference (39)                            | Cambridge English Empower Extra Worksheets and Teacher's Notes for A2 video                  | Pign in  |
|                                             | Level 4 Plass Audio     |                             | > Show More                               | PDF, 983KB                                                                                   | aigir in |
|                                             | Level 4 Classroom Audio | Developed                   | RESOURCE TYPE                             | EBR C1 Acknowledgements Worksheet                                                            | Sign in  |
|                                             | Audio, 897675KB         | Downical                    | Classroom Audio (10)                      | FUF, 02AD                                                                                    |          |
| efine results X Clear at                    |                         |                             | Correlation (12) Placement Test (3)       | Empower A1 Starter Classroom Audio<br>Audio, 114874KB                                        | Download |
| /                                           | Level 5 Class Audio     |                             | Practice Test (2)                         | Empower A1 workbook audio Self Study Audio                                                   | Download |
|                                             | Level 5 Classroom Audio | Developed                   | Show More                                 | Audio, 47135KB                                                                               |          |
| A1 (1)                                      | Audio, 631350KB         | Download                    |                                           | Empower A2 Elementary Classroom Audio<br>Audio, 171868KB                                     | Download |
| A2 (1)                                      |                         |                             | SKILL AREA                                | Empower A2 Reading Plus Teacher U01 Worksheet                                                | olan in  |
|                                             | Level 6 Class Audio     | $\bigcirc$                  | Listening (10)                            | PDF, 148KB                                                                                   | sign in  |
| ESOURCE TYPE                                | Level 6 Classroom Audio |                             | <ul> <li>Reading (1)</li> </ul>           | Empower A2 Reading Plus Teacher U02 Worksheet<br>PDF_147KB                                   | Sign in  |
| CEFR Correlation (show) more)               | Audio, 1681813KB        |                             | FILE FORMAT                               | Emonue 42 Reading Plus Teacher 103 Worksheet                                                 |          |
| Classroom Audio (6)                         |                         |                             | Audio (16)                                | PDF, 156KB                                                                                   | Sign in  |
| Placement Test (show 2 more)                | Page 1 of 1             |                             | Excel Spreadsheet (24)                    | Empower A2 Reading Plus Teacher U04 Worksheet                                                | Sign in  |
| Worksheet (show 6 more)                     |                         |                             | PDF (220)                                 | PDF, 155KB                                                                                   | agrin    |
|                                             |                         |                             |                                           |                                                                                              |          |
| E EODMAT                                    |                         |                             |                                           |                                                                                              |          |

Then you will see a list of audio downloads for Evolve or Empower. Choose your book and click "download"

Novice: Empower A1 Starter / Elementary: (Evolve) Level 2 / Pre-Int: Empower B1 Pre-Intermediate / Inter: Empower B1 Intermediate / Upper: (Evolve) Level 5 / Advanced: (Evolve) Level 6 GOOD LUCK!!